## HƯỚNG DẪN ĐĂNG KÝ TUYỀN SINH TRỰC TUYẾN DÀNH CHO HỌC SINH CẤP THCS

**Bước 1:** Truy cập vào trang đăng ký tuyển sinh trực tuyến:

http://tuyensinh.thuathienhue.edu.vn/

| QUY ĐỊNH TUYỆN SINH          | THÔNG TIN TUYỆN SINH | ĐĂNG KÝ VÀ TRA CỨU TUYÊN SINH |
|------------------------------|----------------------|-------------------------------|
|                              |                      |                               |
| N                            | X                    |                               |
| IƯỚNG DĂN ĐĂNG KÝ TUYỀN SINH |                      |                               |
| R.                           |                      |                               |
|                              |                      |                               |

Bước 2: Chọn đăng ký và tra cứu tuyển sinh

| ĐĂNG KÝ VÀ TRA CỨU TUYỀN SINH |
|-------------------------------|
|                               |

Bước 3: Đăng nhập vào hệ thống

### a. Nhập thông tin:

- Người dùng: Mã học sinh (tài khoản truy cập ở cổng thông tin đào tạo qlttgddt.thuathienhue.edu.vn do nhà trường cung cấp)

- Mật khẩu: Mật khẩu của học sinh

\*Tài khoản người dùng và mật khẩu liên hệ cán bộ phụ trách cổng thông tin đào tạo của nhà trường.

|                                | sở gi<br>Cố                                                                        | áo dục đào<br><b>NG THÔNG</b> (                           | tạo thừa thiên<br><b>TIN TUYỂN SINH</b> | HUẾ<br>]          |            |  |
|--------------------------------|------------------------------------------------------------------------------------|-----------------------------------------------------------|-----------------------------------------|-------------------|------------|--|
| *                              | Quy định tuyển sinh                                                                | Thông tin tuyển sinh                                      | Đăng ký và tra cứu tuyển sinh           | Hướng dẫn đăng ký | tuyển sinh |  |
|                                |                                                                                    |                                                           | Người dùng<br>Mật khẩu<br>Q Đảng nhập   |                   |            |  |
| SỞ C<br>Địa c<br>Số đi<br>Emai | GIÁO DỤC VÀ ĐÀO<br>hỉ: 22.Lê Lợi - thà<br>iện thoại: 0234.384<br>I khaothi@hue.edi | O TẠO THỪA THIÊN<br>nh phố Huế - tỉnh Th<br>46063<br>J.vn | HUẾ<br>ừa Thiên Huế                     |                   |            |  |

# Bước 4: Đăng ký tuyển sinh

1. Sau khi đăng nhập thành công vào hệ thống, tiếp tục chọn Đăng ký tuyển sinh ở Menu

| ¢     | SỞ GIÁO DỤC ĐÀ<br>CỔNG THÔN(         | 10 1<br>6 <b>1</b> | ŗ,    | с т<br>7( | .н<br>19 | ÙA<br>Éi     | TI<br>N S | HIÊN<br>Sinh | н<br> | UÊ   |             |             |     | 4   | 1       |                |                      |
|-------|--------------------------------------|--------------------|-------|-----------|----------|--------------|-----------|--------------|-------|------|-------------|-------------|-----|-----|---------|----------------|----------------------|
| ết qu | ả học tập Học sinh lớp Giáo viên Thi | ông bá             | ào    | Thô       | ng t     | in tư        | yễn :     | sinh         | Đăn   | g ký | tuyễ        | n sir       | ιh  | )   |         | Đối n          | hật khẩu 🛛 Th        |
| Năm   | n học: 2019-2020 🔻 Học sinh:         |                    |       | ۲ F       | lọc k    | cỳ 1         | ¥         | Kết xu       | ıất   | -    |             | -           |     |     |         |                |                      |
| sтт   | Tên môn học                          | A                  | /liện | g         | Hệ       | số 1<br>15 p | hút       | тн           |       |      | Hệ s<br>1 t | số 2<br>lết |     |     | Hệ số 3 | <b>ӘТВ НК1</b> | Đánh giá<br>học kỳ 1 |
| 1     | Toán                                 | 5                  |       |           | 5        | 5            | 8         |              | 5     | 5.3  | 4.3         |             |     |     | 2       | 4.5            | Yếu                  |
| 2     | Vật lý                               |                    |       | 4         | 8        | 7            |           |              | 7.5   | 2.5  |             |             |     |     | 3.8     | 5              | Trung bình           |
| З     | Hóa học                              | 4                  |       |           | 5        | 6            |           | 8            | 2     | 6    |             |             |     |     | 5.3     | 5              | Trung bình           |
| 4     | Sinh học                             | 7                  |       |           | 3        |              |           | 3            | 4.5   |      |             |             |     |     | 2.8     | 3.8            | Yếu                  |
| 5     | Ngữ văn                              | 6                  |       |           | 7        | 7            | 3         |              | 4.8   | 3.5  | 3.5         | 4           | 3.3 | 5.8 | 2.5     | 4.2            | Yếu                  |
| 6     | Lịch sử                              | 9                  |       |           | 7        |              |           |              | 5.8   |      |             |             |     |     | 4.5     | 5.9            | Trung bình           |
| 7     | Địa lý                               | 6                  |       |           | 6        | 7            |           |              | 5     |      |             |             |     |     | 2.3     | 4.5            | Yếu                  |
| 8     | Tiếng Anh                            |                    |       | 7         | 6        | 6            | 7         |              | 4.8   | 5    |             |             |     |     | 5.7     | 5.7            | Trung bình           |
| 9     | Công nghệ                            |                    | 5     |           |          | 9            |           | 5            |       | 5.5  |             |             |     |     | 5       | 5.6            | Trung bình           |
| 10    | Âm nhạc                              |                    |       |           |          |              |           |              |       |      |             |             |     |     |         |                | Ð                    |
| 11    | Thể dục                              |                    |       |           |          |              |           |              |       |      |             |             |     |     |         |                | Ð                    |
| 12    | Tin học                              | 4                  |       |           | 5        |              |           | 6            | 6     | 6.3  |             |             |     |     | 6.5     | 5.9            | Trung bình           |
| 13    | GD công dân                          | 6                  |       |           | 7        |              |           |              | 6     |      |             |             |     |     | 5       | 5.7            | Trung bình           |

Điểm trung bình: 5.1 Xếp loại: Yếu Hạnh kiểm: Trung bình

# 2. Kiểm tra thông tin và đăng ký nguyện vọng tuyển sinh

## I. Kiểm tra thông tin học sinh

| i. mong un ng | c sinn.   |               |              |                 |                |              |
|---------------|-----------|---------------|--------------|-----------------|----------------|--------------|
| $\sim$        | Họ và tên |               |              | Dân tộc         | Kinh           | ~            |
| NO            | Ngày sinh | GT            | Nűr 🗸        | Lớp             |                |              |
| IMAGE         | Nơi sinh  |               |              | Địa chỉ liên hệ |                |              |
|               | Huyện     |               | $\checkmark$ | Số điện thoại   |                |              |
| $\checkmark$  | Phường xã | Phường An Cựu | $\sim$       | Kiểm t          | tra thông tin  | của học sinh |
| Chọn ảnh -    | 룾 Tải     | ảnh 3x4 của l | iọc sinh     | KICIII          | that thong the | cua nọc sinn |

Học sinh cần cập nhật đúng ảnh của mình với khổ 3x4 để in thẻ dự thi.

## II. Kiểm tra thông tin "Thông tin điểm trung bình năm lớp 9".

| I. Kế | t quả học lực:                                  |   |           |   |   |                   |   |  |  |  |  |  |  |
|-------|-------------------------------------------------|---|-----------|---|---|-------------------|---|--|--|--|--|--|--|
| 1. Th | ông tin điểm trung bình năm lớp 9               | : |           |   |   |                   |   |  |  |  |  |  |  |
|       | Điểm trung bình lớp 9                           |   | Ngoại ngữ |   |   |                   |   |  |  |  |  |  |  |
| 2. Kế | . Kết quả xếp loại học lực, hạnh kiếm cấp THCS: |   |           |   |   |                   |   |  |  |  |  |  |  |
| STT   | Lớp                                             |   |           |   |   | Hạnh kiểm Học lực |   |  |  |  |  |  |  |
| 1     | Lớp 6                                           |   |           | Т | ~ | К                 | ~ |  |  |  |  |  |  |
| 2     | Lớp 7                                           |   |           | Т | ~ | К                 | ~ |  |  |  |  |  |  |
| 3     | Lớp 8                                           |   |           | Т | ~ | К                 | ~ |  |  |  |  |  |  |
| 4     | Lớp 9                                           |   |           |   | ~ |                   | ~ |  |  |  |  |  |  |

- Thời gian từ 02-07/5/2023 học sinh chưa có các cột điểm năm học lớp 9 nên các thông tin sẽ để trống.

- Đến thời gian đăng ký nguyện vọng tuyển sinh chính thức từ 15-19/5/2023, học sinh rà soát thông tin các cột điểm, đảm bảo chính xác.

## III. Diện ưu tiên (nếu có)

| III. Chọn diện ưu tiên:             | Con thương binh mất sức lao động 81% trở lên (3 điểm) 🗸                                                                                                    |
|-------------------------------------|----------------------------------------------------------------------------------------------------|
| IV. Nguyện vọng vào trường TH       | Con liêt sĩ (3 điểm)                                                                                                    |
| 1. Nguyện vọng vào PT DTNT Tỉ       | Con thương binh mất sức lao động 81% trở lên (3 điểm)<br>Cao bảo binh mất sức lao động 81% trở lên (3 điểm)                                                                                  |
| Xếp loại nghề                       | Con bệnh bình mặt sực táo động 81% từ tên (5 điệm)<br>Con của người được cấp "Giảy chứng nhận người hưởng chính sách như thương bình bị suy giảm khả năng lao động 81% trở lên" (3 điểm)     |
| 2. Nguyện vọng vào THPT chuyế       | Con của Anh hùng lực lượng vũ trang, con của Anh hùng lao động (2,5 điểm)<br>Con thương bịnh mất sức lao động dưới 81% (2.5 điểm)                                                            |
| Môn chuyên 1                        | Con bệnh binh mắt sức lao động dưới 81% (2,5 điểm)                                                                                                    |
| - Giải kỳ thi HSG các bộ môn văn l  | Con của người được cập "Giây chứng nhận người hưởng chính sách như thương binh bị suy giảm khả năng lao động dưới 81%" (2,5 điêm)<br>Người có cha hoặc me là người dận tốc thiểu số (2 điểm) |
| nghiên cứu khoa học, kỹ thuật ở c   | Người dân tộc thiểu số (2 điểm)                                                                                                    |
| - Giải cấp tỉnh kỳ thị MTCT. Violym | Người học đang sinh sống, học tập ở các vùng có điều kiện kinh tế-xã hội đặc biệt khó khăn (2 điểm)                                                                                          |

Chọn "Diện ưu tiên" nếu có. Nếu không thuộc diện ưu tiên nào thì chọn dòng trống.

## IV. Nguyện vọng vào trường THPT

1. Nguyện vọng vào PT DTNT Tỉnh: Những học sinh thuộc đối tượng tuyển sinh và đủ điều kiện dự tuyển mới được đăng ký dự tuyển

 1. Nguyện vọng vào PT DTNT Tỉnh: ☑ Có nguyện vọng check ở đây

 Xếp loại nghề Giỏi (1,5 điểm)

 V

 Địa điểm thi\* A Lưới

×

Chọn vào mục "Có nguyện vọng check ở đây", tiếp theo chọn Xếp loại nghề để được cộng điểm khuyến khích nếu có giấy chứng nhận nghề, và chọn Địa điểm thi.

## 2. Nguyện vọng vào trường THPT chuyên Quốc Học (nếu có)

Chọn Nguyện vọng Môn chuyên 1

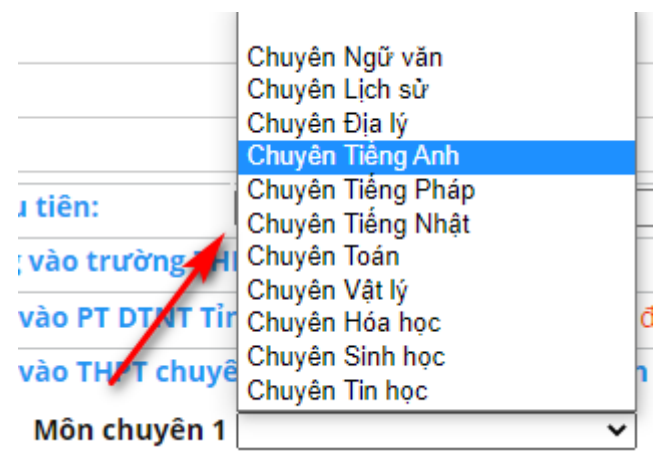

Sau khi chọn Nguyện vọng Môn chuyên 1, sẽ xuất hiện thêm các thông tin để cập nhật điểm Sơ tuyển Vòng 1 vào trường THPT chuyên Quốc Học.

| 2. Nguyện vọng vào THPT chuyên Quốc Học (nếu đủ điều kiện | i sơ tuyến): |
|-----------------------------------------------------------|--------------|
|-----------------------------------------------------------|--------------|

| Môn chuyên 1 Chuyên Ngữ văn 🗸                                                                                                    | Môn chuyên 2 🗸 🗸                                                     |
|----------------------------------------------------------------------------------------------------|----------------------------------------------------------------------|
| <ul> <li>- Giải kỳ thi HSG các bộ môn văn hóa, Giải Quốc Gia, khu vực kỳ thi: MTCT, v<br/>nghiên cứu khoa học, kỹ thuật ở cấp THCS</li> </ul> | Violympic, IOE, OSE, UPU, Tin học trẻ, thi                           |
| - Giải cấp tỉnh kỷ thi MTCT, Violympic, IOE, OSE Tin học trẻ, thi nghiên cứu ki                                                               | noa học, kỹ thuật ở cấp THCS                                         |
| - Xếp loại học lực 4 năm THCS 3 năm giỏi (không có năm lớp 🗸                                                                                  | - Xếp loại tốt nghiệp Loại Giỏi (20 điểm) 🗸                          |
| <ul> <li>- Học sinh có chứng chỉ Tiếng Anh Quốc tế như TOEFL International; TOEFL<br/>20 điểm. </li> </ul>                                    | Junior; IELTS; CAE; FCE; PET; KET hoặc tương đương đang còn hiệu lực |

Những thí sinh đạt điểm sơ tuyển Vòng 1 theo quy định sau đây sẽ được dự thi Vòng 2:

1. Đạt từ 35 điểm trở lên đối với thí sinh dự thi vào các lớp chuyên: Toán, Vật lý, Hóa học, Sinh học và Tin học.

2. Đạt từ 30 điểm trở lên đối với thí sinh dự thi vào các lớp chuyên: Ngữ văn, Lịch sử, Địa lý, Tiếng Anh, Tiếng Pháp và Tiếng Nhật.

## Mỗi thí sinh được ĐKDT đồng thời tối đa 02 nguyện vọng chuyên (NVC), cụ thể:

- NVC1: Thí sinh đăng ký dự tuyển vào 01 (một) trong 11 (mười một) môn chuyên: Toán, Vật lí, Hóa học, Sinh học, Tin học, Ngữ văn, Lịch sử, Địa lí, Tiếng Anh, Tiếng Pháp, Tiếng Nhật.

- NVC2: Thí sinh đăng ký dự thi chuyên Toán (NVC1) được đăng ký thêm NVC2 là một trong các môn chuyên: Vật lí, Hóa học, Sinh học hoặc Tin học; thí sinh đăng ký dự thi chuyên Ngữ văn (NVC1) được đăng ký thêm NVC2 là môn chuyên Lịch sử hoặc Địa lí; thí sinh đăng ký dự thi chuyên Tiếng Anh (NVC1) được đăng ký thêm NVC2 là môn chuyên Tiếng Pháp hoặc Tiếng Nhật.

3. Nguyện vọng vào trường THPT

| 3. Nguyện vọng vào trường THPT: |              |   |                           |  |  |  |  |  |  |  |  |
|---------------------------------|--------------|---|---------------------------|--|--|--|--|--|--|--|--|
| NV1 THPT*                       | Hai Bà Trưng | ~ | Ngoại ngữ* (Tiếng Anh 🗸 🗸 |  |  |  |  |  |  |  |  |
| NV2 THPT*                       | Cao Thắng    | ~ |                           |  |  |  |  |  |  |  |  |

Đối với các trường THPT công lập thuộc phương thức tuyển sinh "Kết hợp thi tuyển với xét tuyển" được phép đăng ký 02 (hai) Nguyện vọng tuyển sinh.

Đối với các trường ở Huyện Nam Đông và A Lưới thuộc phương thức tuyển sinh "Xét tuyển" chỉ đăng ký 01 Nguyện vọng tuyển sinh.

### \*Đối với Môn Ngoại ngữ:

- Nếu Nguyện vọng 1 là THPT Nguyễn Huệ thì Ngoại ngữ được đăng ký là: Tiếng Anh, Tiếng Pháp, Tiếng Nhật.

- Nếu Nguyện vọng 1 là THPT Hai Bà Trưng thì Ngoại ngữ được đăng ký là: Tiếng Anh, Tiếng Nhật.

- Nếu Nguyện vọng 1 là THPT Nguyễn Trường Tộ thì Ngoại ngữ được đăng ký là: Tiếng Anh, Tiếng Pháp.

- Nếu Nguyện vọng 1 là Trần Văn Kỷ thì Ngoại ngữ được đăng ký là: Tiếng Anh, Tiếng Pháp.

- Còn các trường còn lại thì Ngoại ngữ được đăng ký là Tiếng Anh.

#### 3. Đăng ký

Sau khi đã chọn xong các nguyện vọng, học sinh nhấn nút "**Đăng ký**" để đăng ký nguyện vọng tuyển sinh của mình. Nếu còn trong khoảng thời gian cho phép Đăng ký tuyển sinh muốn thay đổi nguyện vọng đã đăng ký, học sinh thay đổi thông tin nguyện vọng và nhấn nút "**Gửi lại Đăng ký**" để cập nhật lại thông tin Nguyện vọng.

### 4. Xuất đơn đăng ký

Học sinh chọn "Xuất đơn đăng ký" để tiến hành tải Đơn đăng ký dự tuyển.

### \* Lưu ý:

- Trong khoảng thời gian từ 02-07/5/2023 (đăng ký đợt 1) các học sinh chưa kết thúc năm học lớp 9, nên dữ liệu điểm, học lực, hạnh kiểm, xếp loại học lực 4 năm THCS và xếp loại tốt nghiệp chưa có nên dữ liệu đăng ký Nguyện vọng môn chuyên 1, môn chuyên 2 và Nguyện vọng vào trường THPT chỉ là dữ liệu tạm thời và học sinh **chưa cần Đơn đăng ký dự tuyển** để lưu hồ sơ.

- Đến khoảng thời gian từ 15-19/5/2023, các học sinh chính thức đăng ký các nguyện vọng dự tuyển vào lớp 10 năm học 2023 – 2024. Học sinh vào trang tuyển sinh để cập nhật dữ liệu điểm và Đăng ký nguyện vọng chính thức.

- Học sinh căn cứ lịch cụ thể của từng trường (trong khoảng thời gian từ 20-22/5/2023), học sinh nhận đơn Đăng ký dự tuyển từ trường THCS đang học, học sinh và cha mẹ học sinh ký tên và nộp lại cho trường THCS đang học để lưu hồ sơ tuyển sinh.

## HƯỚNG DẪN ĐĂNG KÝ TUYỂN SINH TRỰC TUYẾN DÀNH CHO HỌC SINH CẤP TIỀU HỌC

(Chỉ sử dụng cho những học sinh cấp Tiểu học có nguyện vọng đăng ký tuyển sinh vào lớp 6 trường THCS Nguyễn Tri Phương)

Bước 1: Truy cập vào trang đăng ký tuyển sinh trực tuyển:

http://tuyensinh.thuathienhue.edu.vn/

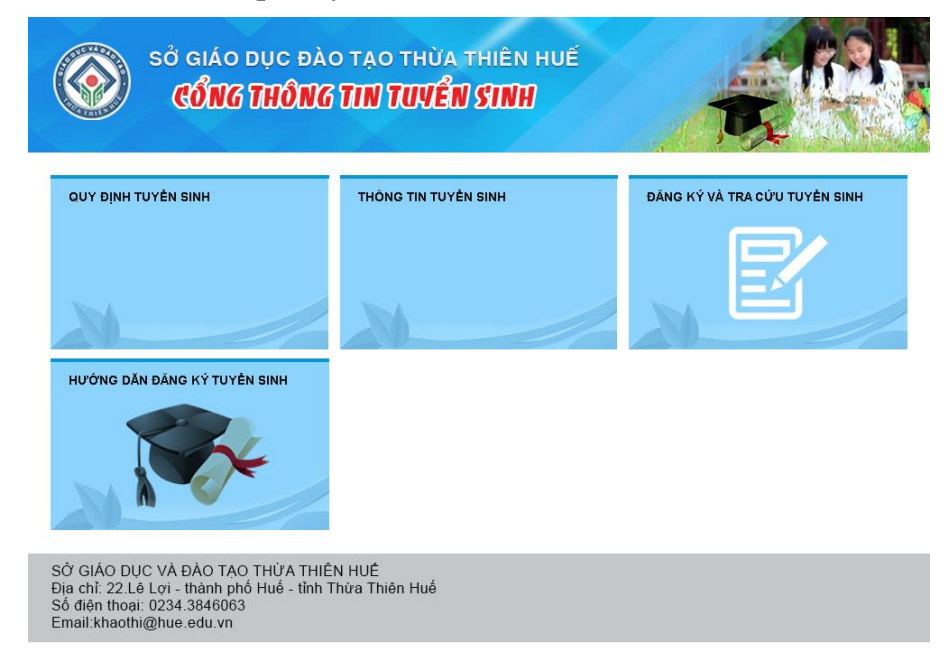

Bước 2: Chọn đăng ký và tra cứu tuyển sinh

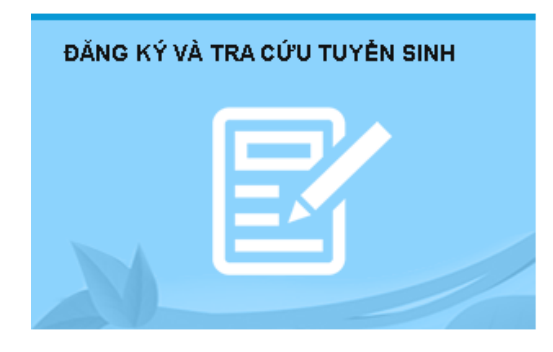

Bước 3: Đăng nhập vào hệ thống

### a. Nhập thông tin:

- Người dùng: Mã học sinh (tài khoản truy cập ở cổng thông tin đào tạo qlttgddt.thuathienhue.edu.vn do nhà trường cung cấp)

- Mật khẩu: Mật khẩu của học sinh

\*Tài khoản người dùng và mật khẩu liên hệ cán bộ phụ trách cổng thông tin đào tạo của nhà trường.

b. Nhấn vào nút Đăng nhập

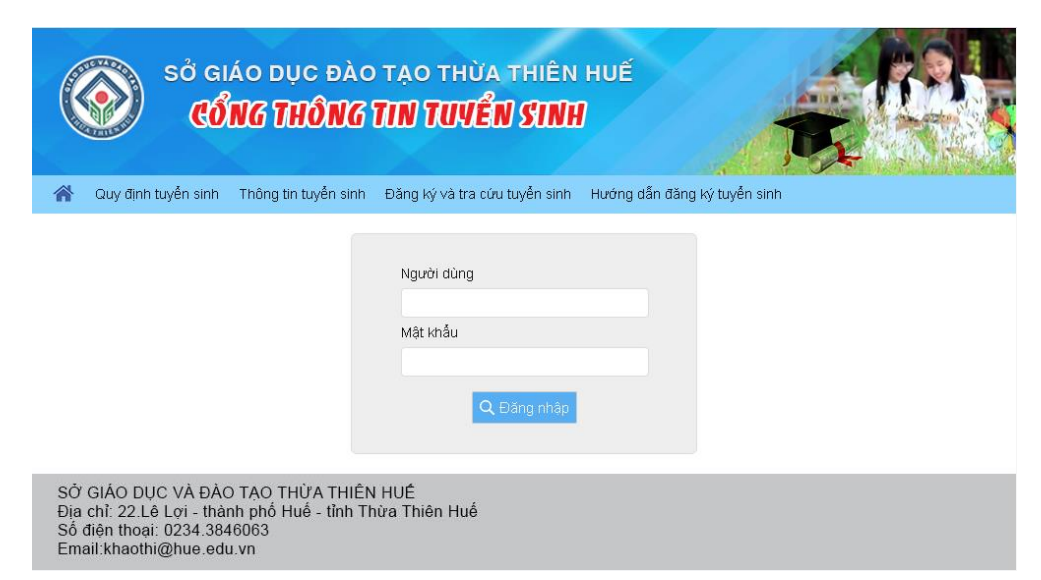

Bước 4: Đăng ký dự tuyển vào lớp 6 trường THCS Nguyễn Tri Phương

1. Sau khi đăng nhập thành công vào hệ thống, tiếp tục chọn Tuyển sinh NTP ở Menu

|                 | SỞ GIÁ<br>CỔN | 0 Dục<br><b>16 Thố</b> | dào tạ<br>NG TII | o thừa thư<br>I <b>TUVỂN SI</b> | ÈN HUẾ<br>NH   | Ŕ |                  |    |
|-----------------|---------------|------------------------|------------------|---------------------------------|----------------|---|------------------|----|
| Kết quả học tập | Học sinh lớp  | Giáo viên              | Thông báo        | Thông tin tuyến sinh            | Tuyến sinh NTP |   | Đối mật khẩu Tho | át |
|                 |               |                        |                  |                                 |                |   |                  |    |

## 2. Kiểm tra thông tin

- Kiểm tra thông tin cá nhân và kết quả rèn luyện cấp tiểu học.

| 1. Thông tin | học sinh:         |                |              |           |                |                     |           |         |  |
|--------------|-------------------|----------------|--------------|-----------|----------------|---------------------|-----------|---------|--|
|              | Họ Tên            |                |              | Ngày sinh |                | 📰 🖌 Giới tính       | Nữ 👻      |         |  |
|              | Noʻi sinh         | Thừa Thiên Huế |              | Dân tộc   | [Chọn]         |                     | $\sim$    |         |  |
|              | Huyện             | Huyện Phú Vang | $\checkmark$ | Phường xấ | Phú Mỹ         |                     | ~         |         |  |
|              | Địa chỉ liên hệ   | Mong An        | Mong An      |           | 123456789      |                     |           |         |  |
| Chọn ảnh     | }                 |                |              |           |                |                     |           |         |  |
| 2. Kết quả r | èn luyện cấp tiểu | ı học          |              |           |                |                     |           |         |  |
|              |                   |                |              | Điển      | n của bài kiểm | tra định kỳ cuối    | i năm     |         |  |
| STT          | Lớp               |                | Tiếng việt   | Toán      | Khoa học       | Lịch sử & Địa<br>lí | Ngoại ngữ | Tin học |  |
| 1 Lớp 1      |                   |                | 10           | 10        |                |                     |           |         |  |
| 2 Lớp 2      |                   |                | 10           | 10        |                |                     | 10        |         |  |
| 3 Lớp3       |                   |                | 10           | 9         |                |                     | 9         | 10      |  |
| 4 Lớp 4      |                   |                | 10           | 10        | 10             | 10                  | 10        | 9       |  |
| 5 Lớp 5      |                   |                | 9            | 9         | 10             | 10                  | 10        | 9       |  |

## 3. Đăng ký dự kỳ kiểm tra, đánh giá năng lực vào trường THCS Nguyễn Tri Phương

 Đối với những học sinh có nguyện vọng muốn dự tuyển vào trường THCS Nguyễn Tri Phương phải đạt những điều kiện quy định tại công văn số 1022/HD-SGDĐT ngày 07/4/2023 của Sở GD&ĐT Thừa Thiên Huế về việc hướng dẫn Tuyển sinh các lớp đầu cấp năm học 2023-2024 thì tiến hành nhập thông tin vào mục 3 Nguyện vọng vào trường THCS Nguyễn Tri Phương.

| 3. Nguyện vọng vào | trường THCS Ngu | iyễn Tri Phương: |         |                  |              |              |
|--------------------|-----------------|------------------|---------|------------------|--------------|--------------|
| Ngoại ngữ thi*     | Tiếng Anh       | ~                |         | Đăng ký học      | ngoại ngữ* ( | Pháp - Anh 2 |
|                    |                 | 1                | Đăng ký | Xuất đơn đăng ký |              |              |

B1: Chọn môn Ngoại ngữ đăng ký dự thi.

B2: Chọn môn Ngoại ngữ Đăng ký học.

Lưu ý đối với Đăng ký học ngoại ngữ:

 + Đối với các lớp Anh: HS chỉ học một ngoại ngữ tiếng Anh với thời lượng tiếng Anh 3 tiết/tuần;

+ Đối với các lớp Anh-Pháp (ngoại ngữ 1: Anh, ngoại ngữ 2: Pháp): HS học T.Anh
3 tiết/tuần và T.Pháp 3 tiết/tuần;

+ Đối với các lớp Pháp-Anh (ngoại ngữ 1: Pháp, ngoại ngữ 2: Anh): HS học T.Pháp
3 tiết/tuần và T.Anh 3 tiết/tuần;

+ Đối với các lớp Anh-Nhật(ngoại ngữ 1: Anh, ngoại ngữ 2: Nhật): HS học T.Nhật
3 tiết/tuần và T.Anh 3 tiết/tuần.

## 4. Cập nhật ảnh

- Nhấn vào "Chọn Ảnh", sau đó chọn "Tải ảnh" để tải lên ảnh thẻ của Học sinh

- Yêu cầu học sinh cập nhật đúng ảnh của mình với khổ 3x4 để Sở in thẻ dự thi vào trường THCS Nguyễn Tri Phương.

### 5. Đăng ký

Sau khi đã hoàn thành chọn các thông tin đăng ký dự tuyển như trên, học sinh tiến hành nhấn nút "**Đăng ký**" để lưu lại các thông tin đã đăng ký.

Lưu ý:

- Nếu còn trong khoảng thời gian từ 17-22/5/2023 học sinh có thể thay đổi **Ngoại ngữ thi** và **Đăng ký học ngoại ngữ**, sau đó nhấn nút **Gửi lại Đăng ký** để tiến hành cập nhật lại thông tin đăng ký. Sau khoảng thời gian trên, học sinh không thể thay đổi thông tin.

- Học sinh căn cứ lịch cụ thể của từng trường (trong khoảng thời gian từ 23-24/5/2023), học sinh nhận đơn Đăng ký dự tuyển từ trường TH đang học, học sinh và cha mẹ học sinh ký tên và nộp lại cho trường TH đang học để lưu hồ sơ tuyển sinh.

# HƯỚNG DẪN ĐĂNG KÝ TUYỀN SINH TRỰC TUYẾN DÀNH CHO HỌC SINH CẤP THCS VÀ TIỀU HỌC TRÊN HUE-S

- 1. Truy cập vào phần mềm Hue-S trên điện thoại di động
- Sử dụng tài khoản và mật khẩu của Phụ huynh học sinh

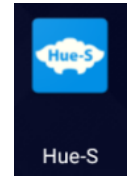

2. Truy cập vào chức năng Giáo dục đào tạo

Liên kết tài khoản

| Dịch vụ đô thị thông minh |                       |                      |                         |
|---------------------------|-----------------------|----------------------|-------------------------|
| <b>e</b>                  |                       | <b>£</b>             |                         |
| Phản ánh<br>hiện trường   | Thông báo<br>cảnh báo | Dịch vụ<br>thiết yếu | Giao thông<br>di chuyển |
| Giáo dục                  | Y tế<br>sức khảo      | Di sản               | Quy hoạch<br>đố đại     |
| 3. Chọn chức năng Đăn     | ng ký tuyển sinh      | varnoa               | uat uai                 |
| Giáo dục                  |                       |                      |                         |
|                           |                       |                      |                         |
| Thời khóa biểu            | Kết quả học tập       |                      | Thông tin học sinh      |
| <b>*</b> 2                |                       |                      |                         |
| Thông tin giáo viên       | Các khoản thu         |                      | Xin phép vắng           |
|                           | Pa                    |                      |                         |
| Danh sách học sinh        | Hỏi đáp               |                      | Học bạ điện tử          |
| • <b>@</b> •              |                       |                      | *                       |

4. Phần mềm sẽ hiển thị Form đăng ký tuyển sinh, phụ huynh chọn tên con muốn đăng ký tuyển sinh để thực hiện đăng ký tuyển sinh trực tuyến

Đăng ký tuyển sinh

Xem tài liệu học tập

- Các thông tin đăng ký dự tuyển như trên Website: <u>http://tuyensinh.thuathienhue.edu.vn/</u>

- Chức năng Đăng ký của học sinh đăng ký dự tuyển vào lớp 10 các trường THPT công lập trên địa bàn Tỉnh Thừa Thiên Huế

| Auto Socie           | · ·            |
|----------------------|----------------|
| Thông tin đã đãng ký |                |
| Họ tên               |                |
| Lóp:                 |                |
| Trường               |                |
| Ngày sinh            | 24/07/2008     |
| Noi sinh             | Thừa Thiên Huế |
| Huyén                | Huyện Phú Vang |
| Phường xã            | Xã Phú Mỹ      |
| Dân tộc              | Kinh           |
| Địa chỉ liên hệ      | Tổ 2 Lại Thế   |
| Số điện thoại        |                |

#### 1. Thông tin điểm trung bình năm lớp 9

Điểm trung bình cả năm:

Điểm trung bình môn Ngữ văn: Điểm trung bình môn Toán: Điểm trung bình môn Ngoại ngữ:

#### 2. Kết quả xếp loại học lực, hạnh kiểm cấp THCS

| Lớp | Hạnh kiểm | Học lực |
|-----|-----------|---------|
| 6   | т         | G       |
| 7   | т         | G       |
| 8   | т         | G       |
| 9   | т         | G       |

#### 3. Chọn diện ưu tiên

| [Chọn] | ~ |
|--------|---|
|        |   |

#### 4. Nguyện vọng vào trường THPT

| Nguyện vọng vào THPT chuyên Quốc Học (nếu đủ điều kiện sơ tuyển)                                                                                             |                |   |  |
|----------------------------------------------------------------------------------------------------|----------------|---|--|
| 110 - Junio 1                                                                                                    | Churche Trife  |   |  |
| Mon chuyen 1                                                                                                    | Chuyen Ioan    | • |  |
| Môn chuyên 2                                                                                                    | Chuyên Tin học | • |  |
| Giải kỳ thi HSG các bộ môn văn hóa, Giải Quốc Gia, khu vực kỳ thi: MTCT, Violympic, IOE, OSE, UPU, Tin học trẻ, thi nghiên cứu khoa học, kỹ thuật ở cấp THCS |                |   |  |
| Nhì cấp tỉnh kỳ thi HSG (30 điểm)                                                                                                    |                | - |  |
| Giải cấp tỉnh kỳ thi MTCT, Violympic, IOE, OSE Tin học trẻ, thi nghiên cứu khoa học, kỹ thuật ở cấp THCS                                                     |                |   |  |
| [Chọn]                                                                                                    |                | • |  |
| Xếp loại học lực 4 năm THCS                                                                                                    |                |   |  |
| 4 năm giỏi (40 điểm)                                                                                                    |                | - |  |
| Xếp loại tốt nghiệp                                                                                                    |                |   |  |
| Loại Giỏi (20 điểm)                                                                                                    |                |   |  |
| Học sinh có chứng chỉ Tiếng Anh Quốc tế như TOEFL International; TOEFL Junior; IELTS; CAE; FCE; PET; KET hoặc tương đương đang còn hiệu lực (20 điếm)        |                |   |  |

| Nguyện vọng vào trường THPT |                  |   |
|-----------------------------|------------------|---|
|                             |                  |   |
| NV1 THPT                    | Hai Bà Trưng     | - |
|                             |                  |   |
| NV2 THPT                    | Nguyễn Trường Tộ | • |
|                             |                  |   |
| Ngoại ngữ                   | Tieng Anh        | • |
|                             |                  |   |

10

- Chức năng Đăng ký của học sinh đăng ký dự tuyển vào lớp 6 trường THCS Nguyễn Tri Phương-Huế

|                      | · ·               |
|----------------------|-------------------|
| Thông tin đã đăng ký |                   |
| Họtên                |                   |
| Lóp:                 |                   |
| Trường               |                   |
| Ngày sinh            | 30/03/2012        |
| Noi sinh             | Thừa Thiên Huế    |
| Huyện                | Thành phố Huế     |
| Phường xã            | Phường An Cựu     |
| Dân tộc              | Kinh              |
| Dịa chỉ liên hệ      | 10/246 Hùng Vương |
| Số điện thoại        | 0935655282        |

#### 1. Kết quả rèn luyện cấp tiểu học

| Lớp 1      |         |
|------------|---------|
| Tiếng Việt | Toán    |
| 10         | 10      |
| Lớp 2      |         |
| Tiếng Việt | Toán    |
| 10         | 10      |
| Lớp 3      |         |
| Tiếng Việt | Toán    |
| 10         | 10      |
| Ngoại ngữ  | Tin học |
| 9          | 7       |
| 1 for a    | ·<br>-  |

| Lop 4                  |                |               |
|------------------------|----------------|---------------|
| Tiếng Việt<br>8        | Toán<br>9      | Khoa học<br>9 |
| Lịch sử và Địa lý<br>7 | Ngoại ngữ<br>7 | Tin học<br>10 |
| Lớp 5                  |                |               |
| Tiếng Việt             | Toán           | Khoa học      |
| Lịch sử và Địa lý      | Ngoại ngữ      | Tin học       |

#### 2. Nguyện vọng vào trường THCS Nguyễn Tri Phương

| Ngoại ngữ thi         | Tiếng Anh | * |
|-----------------------|-----------|---|
| Đăng ký học ngoại ngữ | Anh       | Ŧ |

Đăng ký